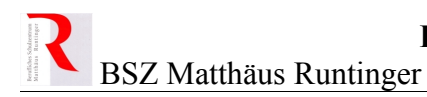

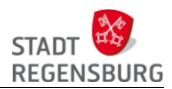

## Laptopwagen

- Infos und Anleitung -

### Inhaltsverzeichnis

| 1 Infos zum Wagen                 | 1 |
|-----------------------------------|---|
| 2 Standorte                       | 1 |
| 3 Buchen in WebUntis (Ressourcen) | 2 |
| 4 Rückgabe und Aufbewahrung       | 3 |

### 1 Infos zum Wagen

Ein Laptopwagen enthält 15 Laptops, die am kabelgebundenen Netzwerk wie Rechner im päd. Netzwerk funktionieren. Durch die Paketverteilung bekommen die Geräte ein Zertifikat, durch das sie sich im WLAN ebenfalls mit dem päd. Netzwerk verbinden. So können sie auch im WLAN auf alle Laufwerke im päd. Netzwerk zugreifen.

Die Laptops besitzen die gleiche Software-Ausstattung wie stationäre Rechner im pädagogischen Netzwerk.

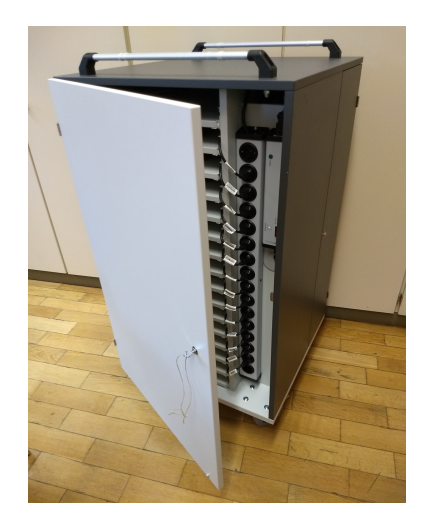

### Beachte

Geräte, die über einen *WLAN-Gastzugang* oder *BayernWLAN* verbunden sind, können nur auf das Internet zugreifen und haben keinen Zugriff auf die Schullaufwerke!

Im Wagen befindet sich eine Ladestromüberwachung mit Zeitschaltuhr. Wenn der Wagen an das Stromnetz angeschlossen wird und die Laptops geladen werden sollen, muss diese eingeschaltet und über eine Taste die Ladung gestartet werden. Die Stromzufuhr wird nach einer bestimmten Zeit unterbrochen, um Überhitzung zu vermeiden.

Damit die Laptops über das Netzwerk aufgeweckt und mit Updates, ... bespielt werden können, müssen sie an das kabelgebundene Netzwerk angeschlossen sein. So wird vermieden, dass während der Benutzung die Arbeit durch Updates behindert wird. Im Wagen befindet sich dazu ein kleines Netzwerk, das alle Laptops über einen externen Kabelanschluss mit der Netzwerkdose verbindet.

Das Stromkabel wird im Wagen wie bei einem Staubsauger aufgewickelt. Falls das nicht (mehr) funktioniert, kann der Mechanismus über die kleine Seitentür erreicht werden.

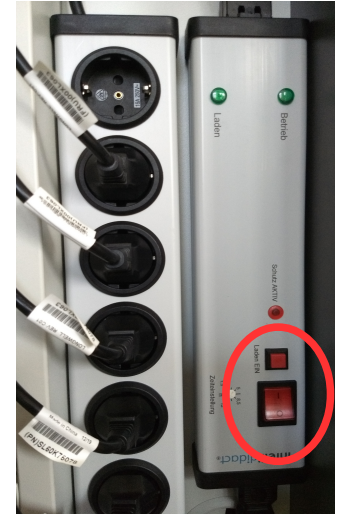

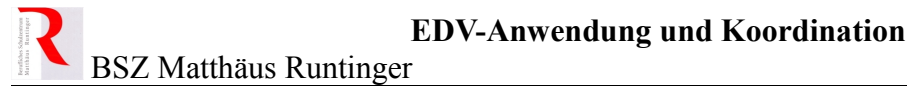

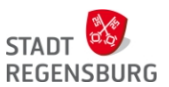

#### Beachte

Für den reibungslosen Betrieb ist es unbedingt nötig, jeden Laptop mit dem Netzwerk und seinem Netzteil zu verbinden. Natürlich muss auch der Wagen selbst am Strom und Netzwerk angeschlossen werden. Zum Laden muss der Einschalter und die Ladetaste gedrückt werden!

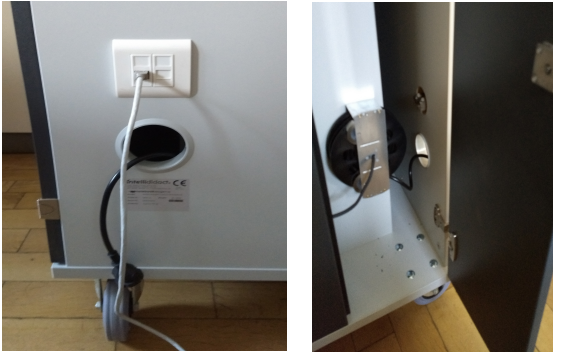

## 2 Standorte

Die Wagen werden an folgenden Orten aufbewahrt:

#### Neubau / Nebengebäude

| WebUntis-Ressource       | Stockwerk | Raum | Schlüssel |
|--------------------------|-----------|------|-----------|
| Laptopwagen (A) Neu OG 1 | 1. Stock  | N103 | N105      |

#### Altbau / Hauptgebäude

| WebUntis-Ressource       | Stockwerk       | Raum           | Schlüssel      |
|--------------------------|-----------------|----------------|----------------|
| Laptopwagen (A) Alt EG   | Erdgeschoss     | 002            | 003            |
| Laptopwagen (A) Alt OG 1 | 1. Obergeschoss | 108 (Lehrerz.) | hängt am Wagen |
| Laptopwagen (A) Alt OG 2 | 2. Obergeschoss | 209            | hängt am Wagen |

Bringen sie bitte die Wagen nach dem Einsatz an den zugehörigen Ort zurück und schließen ihn an das Netzwerk und den Stromanschluss an!

### 3 Buchen in WebUntis (Ressourcen)

Aktuell gibt es vier Wagen an der Berufsschule. Damit der Einsatz im Unterricht sicher geplant werden kann, können die Wagen in WebUntis gebucht werden. Achten Sie jedoch darauf, einen

Wagen zu buchen, der sich im gleichen Gebäude und im gleichen Stockwerk befindet, denn ein Gewicht von ca. 150 kg und lässt sich nur schwer allein im Aufzug transportieren.

Die Wagen können wie folgt in WebUntis gebucht werden:

| Heute    | Stundenplan        | Unterricht       | Buchen                     | Klassenb              | ouch | Stammdaten |
|----------|--------------------|------------------|----------------------------|-----------------------|------|------------|
| eute oe  | 6.12.2019          |                  | Raum buch<br>Neue Aktiv    | ität                  |      |            |
| Letzte A | nmeldung: Freitag  | , 06.12.2019 09: | Verabredu<br>Ressource     | ngen<br>buchen        |      |            |
| Letzte F | Planaktualisierung | aus Untis: Diens | Meine Buch<br>Arbeitsliste | nungen <sub>D</sub> . | 1    |            |

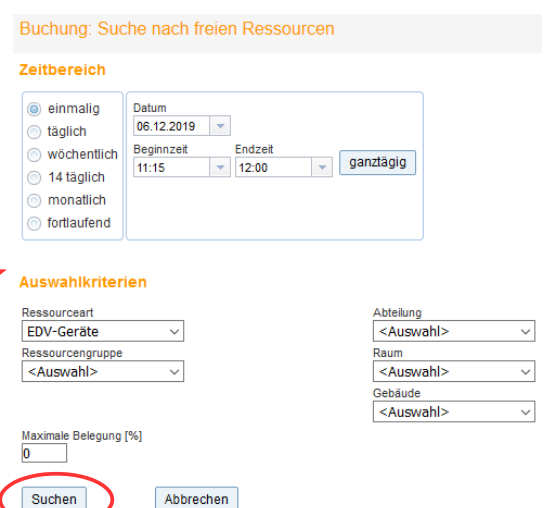

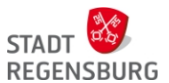

Sie sehen die zu diesem Termin noch freien Wagen und können einen freien Wagen buchen.

| Ressource buchen                                                                     |                                           |                              |                                                     |                  |        |
|--------------------------------------------------------------------------------------|-------------------------------------------|------------------------------|-----------------------------------------------------|------------------|--------|
| Buchen<br>Abteilung<br>Büroberufe<br>Menge<br>1                                      | Verantwortlicher<br>GüOI (Günthner Oliver | ) X - 7                      | S                                                   | uchen            |        |
| Bemerkung<br>ausgeliehen von GüOl für Raum 023<br>Anmerkung<br>irroendeine Bemerkund | Buchung                                   | g: Suche nach fre            | ien Ressourcen                                      |                  |        |
| E-Mail Adresse<br>guenthner.oliver@schulen.regensburg.de                             | Auswanikn<br>11.12.2019                   | terien<br>I, , 14:30 - 15:15 |                                                     |                  |        |
| E-Mail-Benachrichtigung bei Statusänderung                                           | Auswahl                                   | Ressource                    | Text                                                | Verantwortlicher | 11.12. |
| sofort bestätigen: Laptopwagen Alt EG                                                |                                           | Laptop (A) Alt EG            | Laptopwagen Altbau Erdgeschoss mit 15 Laptops       |                  | frei   |
|                                                                                      |                                           | Laptop (A) Alt OG 1          | Laptopwagen Altbau Stockwerk 1 mit 15 Laptops       |                  | 🗸 frei |
| Speichern Zurück                                                                     |                                           | Laptop (A) Alt OG 2          | Laptopwagen Altbau Stockwerk 2 mit 15 Laptops       |                  | 🗌 frei |
|                                                                                      |                                           | Laptop (A) Neu OG 1          | Laptopwagen Nebengebäude Stockwerk 1 mit 15 Laptops |                  | 🗌 frei |
|                                                                                      | Zurück                                    | Weiter                       | Abbrechen                                           |                  |        |

Tragen Sie ein, von wem und für welchen Raum der Wagen ausgeliehen werden soll. Falls nicht alle Geräte genutzt werden, ist evtl. eine Absprache mit der Kollegin / dem Kollegen über eine gemeinsame Nutzung möglich!

Über "Meine Buchungen" können die eingetragenen Buchungen aufgelistet und gelöscht werden:

| Heute      | Stundenpla                           | an       | Unter    | richt | Buchen                  | Klassen     | buch | Stammd     | aten  |       |              |
|------------|--------------------------------------|----------|----------|-------|-------------------------|-------------|------|------------|-------|-------|--------------|
| Meine B    | uchungen                             |          |          |       | Raum buch<br>Neue Aktiv | ien<br>ität |      |            |       |       |              |
| 02.12.2019 | 9 - 08.12.2019                       |          |          |       | Ressource               | buchen      |      |            |       |       |              |
| Suche      | Suc                                  | che a    | usführer | ı V   | Arbeiteliete            | lungen      |      |            |       |       |              |
| Auswahl    |                                      | Art      | Status   | Art   | Raur                    | n           | Tag  | Datum      | Von   | Bis   | Periodizität |
|            | 🖉 💹 🗙                                | <b>.</b> | 1        |       | Laptopwagen             | Altbau EG   | Fr.  | 06.12.2019 | 11:15 | 12:00 | einmalig     |
| Ein Elemer | nt gefunden. <b>1</b><br>Isliste 🔻 N | eu       |          |       |                         |             |      |            |       |       |              |

#### Beachte

Achten Sie auf eine sorgsame Benutzung durch die Schüler. Bei einem Laptop ist z.B. ein Tastaturwechsel eine teure Reparatur! Beim Austeilen sollten die Schüler die Geräte auf den einwandfreien Zustand überprüfen (z.B. noch alle Tasten der Tastatur vorhanden).

### 4 Rückgabe und Aufbewahrung

Kontrollieren Sie die Geräte bei der Rückgabe (z.B. Tastatur noch komplett vorhanden) und achten Sie darauf, dass die Laptops heruntergefahren sind (rote LED am Deckel blinkt nicht). Nun Deckel schließen reicht nicht! Sorgen Sie dafür, dass alle Geräte am Strom und am Abend auch am Netzwerk angesteckt sind.

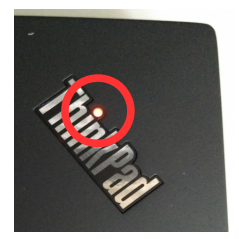

Bringen Sie bitte den Wagen nach der Nutzung an den oben angegebenen Ort zurück und schließen Sie Netzwerk und Strom an. Aktivieren Sie das Netzteil im Wagen, damit die Geräte für den nächsten Einsatz geladen werden.

Achten Sie auf Vollständigkeit und schließen Sie den Wagen ab!

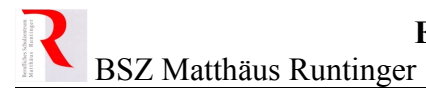

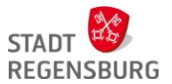

### Achtung

Wenn Sie einen unverschlossenen Wagen vorfinden, der nicht am Strom oder Netzwerk angeschlossen ist, dann weisen Sie Ihre Vorgängerin / Ihren Vorgänger bitte auf die Einhaltung dieser Anleitung hin!

Wenn Sie defekte Geräte vorfinden, melden Sie diese Geräte umgehend mit Inventarnummer und Wagenname.

## Nur wenn wir gemeinsam auf eine sorgsame Nutzung achten, werden wir lange daran Freude haben!

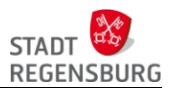

## Wagen (Ressource): Laptopwagen (A) Neu OG 1

Aufbewahrungsort: Neubau, 1. Stock, Raum N103, Schlüssel N105

Inventarnummer:

### Hinweise zum Betrieb

- bei der Ausgabe sollte jeder Schüler sein Gerät prüfen (Tastatur, ...)
- Hinweis auf sorgsamen Umgang
- bei Pausen, ... Wagen mit restlichen Geräten verschließen
- vor der Abgabe Geräte herunterfahren lassen

### Beachte bei der Rückgabe

- Geräte heruntergefahren?
- auf Fehler prüfen (Tastatur, ...)
- jeden Laptop an Strom und Netzwerk (bei der letzten Verwendung am Tag) anschließen
- Wagen an den Aufbewahrungsort bringen
- Wagen an Strom und Netzwerk anschließen (bei der letzten Verwendung am Tag)
- Ladegerät im Wagen einschalten und starten (grüne LED "Laden" leuchtet)
- Wagen verschließen und evtl. Schlüssel zum Aufbewahrungsort bringen

- Inventarnummer des Laptops und
- Bezeichnung des Wagens (Ressource) oder des Standorts

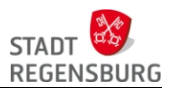

## Wagen (Ressource): Laptopwagen (A) Alt EG

Aufbewahrungsort: Altbau, Erdgeschoss, Raum: 002, Schlüssel: 003

Inventarnummer:

### Hinweise zum Betrieb

- bei der Ausgabe sollte jeder Schüler sein Gerät prüfen (Tastatur, ...)
- Hinweis auf sorgsamen Umgang
- bei Pausen, ... Wagen mit restlichen Geräten verschließen
- vor der Abgabe Geräte herunterfahren lassen

### Beachte bei der Rückgabe

- Geräte heruntergefahren?
- auf Fehler prüfen (Tastatur, ...)
- jeden Laptop an Strom und Netzwerk (bei der letzten Verwendung am Tag) anschließen
- Wagen an den Aufbewahrungsort bringen
- Wagen an Strom und Netzwerk anschließen (bei der letzten Verwendung am Tag)
- Ladegerät im Wagen einschalten und starten (grüne LED "Laden" leuchtet)
- Wagen verschließen und evtl. Schlüssel zum Aufbewahrungsort bringen

- Inventarnummer des Laptops und
- Bezeichnung des Wagens (Ressource) oder des Standorts

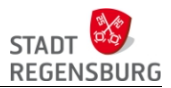

## Wagen (Ressource): Laptopwagen (A) Alt OG 1

Aufbewahrungsort: Altbau, 1. OG, Raum **108 (Lehrerzimmer)** 

Inventarnummer:

### Hinweise zum Betrieb

- bei der Ausgabe sollte jeder Schüler sein Gerät prüfen (Tastatur, ...)
- Hinweis auf sorgsamen Umgang
- bei Pausen, ... Wagen mit restlichen Geräten verschließen
- vor der Abgabe Geräte herunterfahren lassen

### Beachte bei der Rückgabe

- Geräte heruntergefahren?
- auf Fehler prüfen (Tastatur, ...)
- jeden Laptop an Strom und Netzwerk (bei der letzten Verwendung am Tag) anschließen
- Wagen an den Aufbewahrungsort bringen
- Wagen an Strom und Netzwerk anschließen (bei der letzten Verwendung am Tag)
- Ladegerät im Wagen einschalten und starten (grüne LED "Laden" leuchtet)
- Wagen verschließen und evtl. Schlüssel zum Aufbewahrungsort bringen

- Inventarnummer des Laptops und
- Bezeichnung des Wagens (Ressource) oder des Standorts

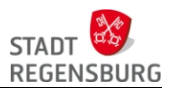

## Wagen (Ressource): Laptopwagen (A) Alt OG 2

Aufbewahrungsort: Altbau, 2. OG, Raum 209

Inventarnummer:

### Hinweise zum Betrieb

- bei der Ausgabe sollte jeder Schüler sein Gerät prüfen (Tastatur, ...)
- Hinweis auf sorgsamen Umgang
- bei Pausen, ... Wagen mit restlichen Geräten verschließen
- vor der Abgabe Geräte herunterfahren lassen

### Beachte bei der Rückgabe

- Geräte heruntergefahren?
- auf Fehler prüfen (Tastatur, ...)
- jeden Laptop an Strom und Netzwerk (bei der letzten Verwendung am Tag) anschließen
- Wagen an den Aufbewahrungsort bringen
- Wagen an Strom und Netzwerk anschließen (bei der letzten Verwendung am Tag)
- Ladegerät im Wagen einschalten und starten (grüne LED "Laden" leuchtet)
- Wagen verschließen und evtl. Schlüssel zum Aufbewahrungsort bringen

- Inventarnummer des Laptops und
- Bezeichnung des Wagens (Ressource) oder des Standorts

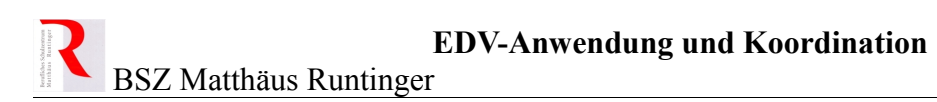

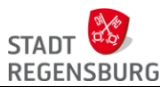

## Schlüsselanhänger

| Laptopwagen<br>N103    |
|------------------------|
| Neubau I. OG           |
| Laptopwagen <b>002</b> |
| Altbau EG              |
| Laptopwagen<br>108     |
| Altbau OG 1            |
| Laptopwagen            |
| 209                    |
| Altbau OG 2            |